## SC.080.141 – Running Security Access Reports

| Purpose                      | <ul> <li>To run security access reports: User Access Report and<br/>Role Page Access Report</li> </ul>                                                                                                    |
|------------------------------|----------------------------------------------------------------------------------------------------|
| Description                  | <ul> <li>This topic demonstrates how to run two different security access reports.</li> <li>Two security access reports have been developed to assist local security administrators.</li> <li>The User Access Report shows all User IDs with their Employee Names and the Role Names associated with each User ID.</li> <li>The Role Page Access Report identifies the page access for each role.</li> </ul> |
| Security Role                | BOR_LOCAL_SEC_ADMIN<br>BOR_PT_SEC_REPORTS                                                                                                    |
| Dependencies/<br>Constraints |                                                                                                    |
| Additional<br>Information    |                                                                                                    |

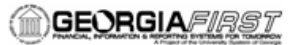

## Procedure

Below instructions on how to run security access reports, including the User Access Report and the Role Page Access Report.

| Step | Action                                                                                                    |
|------|----------------------------------------------------------------------------------------------------|
| 1.   | Click the NavBar icon.                                                                                                    |
| 2.   | Click the Menu icon.                                                                                                    |
| 3.   | The Security Role BOR_LOCAL_SEC_ADMIN and BOR_PT_SEC_REPORTS have access to these two reports.<br>Click the <b>BOR Menus</b> link.                              |
| 4.   | Click the BOR Utilities link.                                                                                                    |
| 5.   | Click the BOR Security link.                                                                                                    |
| 6.   | The User Access Report will show all User IDs, with their respective Employee Name and associated Role Names.<br>Click the User Access Report link.             |
| 7.   | Click the Add a New Value tab.                                                                                                    |
| 8.   | Enter "UserRoles" in the Run Control ID field.                                                                                                    |
| 9.   | Click the Add button.                                                                                                    |
| 10.  | Click the Run button.                                                                                                    |
| 11.  | Click the OK button.                                                                                                    |
| 12.  | Click the Process Monitor link.                                                                                                    |
| 13.  | Click an entry in the <b>Details</b> column.                                                                                                    |
| 14.  | Click the View Log/Trace link.                                                                                                    |
| 15.  | Click an entry in the Name column.                                                                                                    |
| 16.  | The User Access Report lists User IDs, the User Name, and Role Access for each User ID.                                                                         |
| 17.  | Click the Close button.                                                                                                    |
| 18.  | The Role Page Access Report will only need to be run once. It identifies what page access each role contains.<br>Click the <b>Role Page Access Report</b> link. |
| 19.  | Click the Add a New Value tab.                                                                                                    |
| 20.  | Enter "rolepage" in the Run Control ID field.                                                                                                    |
| 21.  | Click the Add button.                                                                                                    |
| 22.  | Click the Run button.                                                                                                    |
| 23.  | Click the <b>OK</b> button.                                                                                                    |

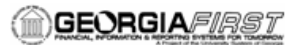

## Business Process Document Security - Security Administration SC.080.141 – Running Security Access Reports

| Step | Action                                                                                        |
|------|-----------------------------------------------------------------------------------------------|
| 24.  | Click the Process Monitor link.                                                               |
| 25.  | Click an entry in the <b>Details</b> column.                                                  |
| 26.  | Click the View Log/Trace link.                                                                |
| 27.  | Click an entry in the Name column.                                                            |
| 28.  | Review the report.<br>The Role Page Access Report identifies what pages each role can access. |
|      | Press [Enter].                                                                                |